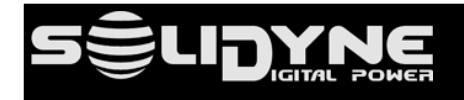

# **Equipos con opción streaming AoIP** Tutorial actualización firmware y conexión shoutcast

### :consolas:

2600/AoIP DX816 y 822 /AoIP D612/AoIP MX2400

### :enlace:

ADA102

## :procesadores:

542 APC

Febrero 2024

### Contenidos

- 1. Descripción
- 2. Actualización o cambio del firmware
- 3. Configuración firmware UPStreamer para Icecast/Showtcast

# 1. Descripción

Este documento explica cómo cambiar el *firmware* de los módulos de *streaming AoIP* de los equipos Solidyne. Hay dos *firmwares* posibles:

- STL: Enlace estudio a planta transmisora. El equipo envía un streaming directo a un decodificador ubicado en Planta Transmisora, usualmente audio sin compresión (PCM). Requiere un enlace IP punto a punto (VPN) con planta, que puede ser terrestre o inalámbrico (micro-ondas).
- Upstreamer: Streaming al público por conexión a servidores Icecast/Showtcast: El equipo transmite audio MP3 de alta calidad hacia un servidor de streaming. El servidor de streaming es un servicio que se contrata con algún proveedor específico. La emisora se conecta y envía streaming solo hacia serivdor, y éste lo replica a todos los usuarios conectados.

### Los equipos vienen de fábrica con firmware STL.

En todos los casos el *firmware* STL se puede reemplazar por:

- una versión actualizada de STL
- un *firmware* versión Upstreamer; que modifica las prestaciones del *encoder* para generar streaming público (conectándose a servidores Icecast/Showtcast).

A continuación se describe el procedimiento para reemplazar el *firmware* **STL** original de fábrica en consolas serie 2600/AoIP, MX2400, DX816/IP, D612/IP; procesadores 542 APC y enlaces ADA102.

### 2. Actualización o cambio del firmware

1. Conecte el puerto ETHERNET STREAMING del equipo a la red local.

NOTA: Algunos equipos cuentan con un segundo puerto ETHERNET para control vía web. En ese caso verifique que el puerto STREAMING también se encuentre conectado.

 Usando una computadora de la red, abra un navegador WEB e ingrese la dirección IP del equipo. Si no conoce la IP, utilice la herramienta Solidyne Discovery\_AoIP solidynepro.com\DW\IP.exe

El archivo descargado es un ZIP auto-ejecutable. Al ejecutar el archivo se genera una carpeta llamada "Solidyne IP discovery", que contiene las aplicaciones e instrucciones necesarias. Busque en esa carpeta el documento leamereadme.txt y siga las indicaciones según el caso.

- **3.** Ingrese la dirección IP en el navegador para acceder a la pantalla de control WEB del módulo AoIP del equipo.
- **4.** Haga clic en la opción **UPDATE**.

| ← → C 192.168.0.118<br>HOME LOCATION CONFIGURATION DEFAULTS UPDATE REBOOT<br>Studio Transmitter Link                                                                                         | IPAM 102 MAC: 00:08:E1:02:C6:22 FW VB1.06             |
|----------------------------------------------------------------------------------------------------|-------------------------------------------------------|
| Site Type: Transmitter Decoder<br>Stream Mode: Never<br>Keep-Alive: Active, 1000 msec<br>Connection Status: No keep-alive info<br>Incoming Stream Status: OFF<br>Outgoing Stream Status: OFF | Help<br>Stat<br>Note<br>appi<br>the a<br>Site<br>Disp |
| Audio Input: Line Stereo<br>Audio Format: USB fallback                                                                                                    | Stre<br>Disp<br>stret                                 |

5. En la pantalla UPDATE, clic sobre <u>Please click</u> <u>here to start the update</u>.

El equipo muestra una cuenta regresiva y se reinicia en modo UPDATE.

6. En la pantalla UPDATE hacer clic en "Seleccionar archivo" y elegir el archivo de *firmware* (.bin) según corresponda. En este punto es posible: home | location | configuration | defaults | update | reboot | Studio Transmitter Link

### UPDATE

Please read the instructions before applying the update. <u>Please click here to start the update</u>

#### Currently Loaded Version

 Firmware
 VB1.06 (07/13/2012)

 Web UI
 V12.12

 Bootloader
 V99.26

 Setup
 V01.01

 Song
 V49.19 (Jul 13 2012)

 Filesyster
 V20.06 (07/13/2012)

- **a)** actualizar a la versión actual (3.06) del *firmware* STL: https://solidynepro.com/Upgrade/ADA102-STL-306.rar
- b) cambiar el firmware STL por la versión Upstreamer para uso con servidores Icecast/showtcast:

https://solidynepro.com/Upgrade/ADA102\_Streamer\_403.rar

**NOTA:** Por seguridad, **las imágenes del firmware están comprimidas en .rar.** Se deben **extraer los archivos .bin** para poder cargarlos en el equipo.

| ← → C 🗋 192.168.0.118/update.html                                                  |  |
|------------------------------------------------------------------------------------|--|
| Update Barix Bootloader V99.26 Feb 23 2012 HW:40(28h) IPAM:2 HV:3 PI012:1 Pages:31 |  |
|                                                                                    |  |
|                                                                                    |  |
| Resource Seleccionar archivo Ningún archivo seleccionado                           |  |
| Upload                                                                             |  |
| Reboot                                                                             |  |

7. Una vez seleccionado el archivo, pulsar botón **"Upload"**. El proceso puede demorar unos segundos, mostrando el progreso debajo a la izquierda.

- 8. Una vez finalizada la carga del nuevo *firmware*, hacer clic en **Update** para volver a la pantalla anterior y pulsar el botón **Reboot.** Luego de unos segundos pulsar *"here to reload main page"* para volver a la página principal.
- Clic en *Defaults* → *Revert to defaults* para configurar el equipo con sus parámetros de fábrica (excepto configuración de red).

| ← → C 🗋 192.168.0.110/index.html                                         |
|--------------------------------------------------------------------------|
| HOME CONFIGURATION STATUS DEFAULTS UPDATE REBOOT                         |
| ADA 102 Streamer                                                         |
| FACTORY DEFAULTS                                                         |
| Reverts all settings except "Network configuration" to factory defaults. |
| Factory defaults                                                         |

**10.** Para *firmware* STL, consulte en el manual de usuario la configuración de los parámetros de audio y conexión. Para configuración del *firmware streamer* ver a continuación.

### 3. Configuración firmware UPstreamer para Icecast/Showtcast

1. Una vez cargado el firmware UPStreamer, seleccionar en el menú principal "Configuration" y debajo, hacer clic en "Advanced Settings".

| ← → C □ 192.168.0.    | 110/index.html                |                        |      |  |  |  |
|-----------------------|-------------------------------|------------------------|------|--|--|--|
| HOME CONFIGURATION    | STATUS   DEFAULTS   UPDAT     | E REBOOT               |      |  |  |  |
| ADA 102 Stream        | er                            |                        |      |  |  |  |
|                       |                               |                        |      |  |  |  |
| Basic Settings        |                               |                        |      |  |  |  |
| Advanced Settings     | BASIC SETTINGS                |                        |      |  |  |  |
| Annha Canaal          | AUDIO                         |                        |      |  |  |  |
| Apply Cancel          | Input Source                  | Line stereo 🔻          |      |  |  |  |
|                       | Audio Format                  | MPEG1 / 44.1 kHz (MP3) | •    |  |  |  |
|                       |                               |                        |      |  |  |  |
|                       | STREAMING                     |                        |      |  |  |  |
|                       | Streaming Mode                | send always 🔻          |      |  |  |  |
| STREAMING DESTINATION |                               |                        |      |  |  |  |
|                       | Conn.type Enter IP Ad         | tress or Domain Name   | Port |  |  |  |
|                       | not used <b>v</b> 70.38.45.19 | 6                      | 8080 |  |  |  |

 La configuración básica para poder conectarse a servidores Shoutcast implica definir dos valores: el destino para el streaming (streaming destination) y la contraseña (password) para Showtcast. Para introducir el destino, ir a la opción ADVANCED SETTINGS → STREAMING. La contraseña se define en la opción SECURITY (ver el punto 4).

| HOME             | CONFIGURATION | STATUS                              | DEFAULTS     | UPDATE    | REBOOT            |           |     |      |
|------------------|---------------|-------------------------------------|--------------|-----------|-------------------|-----------|-----|------|
| ADA 102 Streamer |               |                                     |              |           |                   |           |     |      |
|                  |               |                                     |              |           |                   |           |     |      |
| Basic Set        | ings          |                                     |              |           |                   |           |     |      |
| Advance          | l Settings    | STREAM                              | ING SETTIN   | GS        |                   |           |     |      |
| Networ           | k             | Streami                             | ng Mode      | [         | send alway        | s 🔻       |     |      |
| Audio<br>Strear  | ning          | Send Contact Closure<br>information |              | e         | no 🔻              |           |     |      |
| 1/0 & 3          | Gerial        | Buffer U                            | nderrun Moo  | le (TCP)  | skip              | T         |     |      |
| Contro           | I & SNMP      | Stream Packet Strategy              |              |           | optimal package 🔻 |           |     |      |
| Securi           | .у            | UDP Tx S                            | Source Port  |           | 0                 |           |     |      |
| Apply            | Cancel        |                                     |              |           |                   |           |     |      |
|                  |               | SHOUTC                              | AST/ICECAS   | ST SETTIN | GS                |           |     |      |
|                  |               | Own Nai                             | ne           |           | ADA102            |           |     |      |
|                  |               | Radio Path                          |              |           | /solidynedemo     |           |     |      |
|                  |               | icy-url / S                         | SIP user     | [         | url               |           |     |      |
|                  |               | icy-genre                           | e            | [         | genre             |           |     |      |
|                  |               | Shoutca                             | st stream    | [         | public 🔻          |           |     |      |
|                  | 1             | STREAM                              | ING DESTIN   | ATIONS    |                   |           |     |      |
|                  |               | # Conn.                             | type         | Enter IP  | Address or        | Domain Na | me  | Port |
|                  |               | 1 Iceca                             | ast source 🔻 | 70.38.45  | .196              |           |     | 8080 |
|                  |               | 2 not u                             | sed 🔻        |           |                   |           |     | 0    |
|                  |               | 3 not u                             | sed 🔻        |           |                   |           |     | 0    |
|                  |               | 4 not u                             | sed 🔻        |           |                   |           |     | 0    |
|                  |               | # Conn.                             | type         | IP #      | #                 | #         | #   | Port |
|                  |               | 5 not u                             | sed 🔻        | 0         | . 0               | . 0 .     | 0   | : 0  |
|                  |               | 6 not u                             | sed 🔻        | 0         | . 0               | . 0       | . 0 | : 0  |
|                  |               |                                     |              | 1 -       | -                 | -         | -   | _    |

En la sección STREAMING DESTINATION definir el protocolo de conexión e ingresar la dirección IP y el número de puerto provisto por su proveedor de Showtcast.

Si el servidor contratado es tipo lcecast, se debe conocer el "mountpoint" (consultar al proveedor del servicio) e ingresarlo en el campo Radio Path. El mountpoint es un texto de tipo /miradio.pls

Si el servidor es **Showtcast** debe trabajar **en el modo/protocolo V1**. Esto se gestiona con el proveedor de streaming. Si el servidor showtcast usa el modo/protocolo V2, entonces también es necesario el campo "Radio Path".

El campo icy-URL debería ser del tipo http://www.myradio.streamprovider.com/

**3.** Dentro de las opciones Advanced Settings, seleccionar **Audio** para configurar las opciones ingresando formato y calidad deseada. Por ejemplo, para generar un *streaming* de 65kbps:

Linea Stereo MPEG1/44,1 Khz VBR, Quality =1

| HOME        | CONFIGURATION             | STATUS              | DEFAULTS       | UPDATE | REBOOT            |            |   |
|-------------|---------------------------|---------------------|----------------|--------|-------------------|------------|---|
|             |                           | ۶r                  |                |        |                   |            |   |
| Basic Setti | ings                      |                     |                |        |                   |            |   |
| Advanced    | Settings                  | AUDIO S             | ETTINGS        |        |                   |            |   |
| Network     | k                         | Input So            | urce           |        | Line stereo 🔻     |            |   |
| Audio       |                           | Audio Fo            | ormat          | Γ      | MPEG1 / 44.1 kHz  | (MP3)      | • |
| Stream      | ing                       |                     | tests made     |        |                   |            |   |
| 1/0 & S     | erial                     | MPEG DI             | trate mode     |        | VBR •             |            |   |
| Control     | & SNMP                    | MPEG EI             | ncoding qua    | lity   | 1 🔻               |            |   |
| Securit     | у                         |                     |                |        |                   |            |   |
|             | ADVANCED ENCODER SETTINGS |                     |                |        |                   |            |   |
| Apply       | Cancel                    | Microph             | one gain       | [      | 21 ▼ dB           |            |   |
|             |                           | A/D amp             | lifier gain    |        | -3 ▼ dB           |            |   |
|             |                           | MP3 Fra             | me CRC         |        | enable 🔻          |            |   |
|             |                           | MP3 Bit             | Reservoir      |        | keep empty 🔻      |            |   |
|             |                           | MP3 Cha<br>Extensio | nnel Mode<br>n |        | disable MS-Stereo | encoding 🔻 |   |
|             |                           | МРЗ Сор             | yright Prote   | ction  | disable 🔻         |            |   |
|             |                           | MP3 Stre            | eam Type       |        | сору 🔻            |            |   |
|             |                           | MP3 Em              | phasis         |        | none 🔻            |            |   |

 Dentro de las opciones Advanced Settings, seleccionar Security. Definir en el campo Icecast/Shoutcast la contraseña provista por la empresa proveedora del servicio Icecast/Showcast.

| ← → C 🗋 192.168.0                   | ).110/index.html      |                 |         |
|-------------------------------------|-----------------------|-----------------|---------|
| HOME CONFIGURATION                  | STATUS DEFAULTS UPDAT | E REBOOT        |         |
|                                     | ۶r                    |                 |         |
| Basic Settings<br>Advanced Settings | SECURITY SETTINGS     |                 |         |
| Network                             | Level                 | Password        | Status  |
| Audio                               | Save Configuration    |                 | not set |
| Streaming<br>I/O & Serial           | View Configuration    |                 | not set |
| Control & SNMP                      | Control/Command       |                 | not set |
| Security                            | User Password         |                 | not set |
| Apply Cancel                        | lcecast/Shoutcast     |                 | set     |
|                                     | Listening             | not protected 🔹 |         |
|                                     | SNMP Community RWrite | not protected   |         |
|                                     | SNMP Community Read   | not protected   |         |

5. Click en Boton "Apply". El equipo se reiniciará aplicando los parámetros configurados.